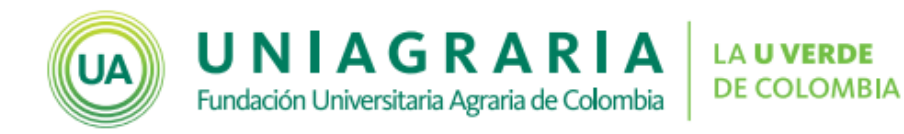

## Edición de actividades

## **Campus Virtual**

Cuando se han creado actividades y recursos dentro de un curso virtual se pueden ajustar, editar, mover y eliminar los recursos.

A continuación se muestran los pasos para editar de manera sencilla las actividades.

## Mover recursos

Cuando se ha creado un recurso ya sea actividad o contenidos se puede mover de un espacio a otro.

1. Active la edición del curso, dando clic en el botón Activar edición

| Página | a Principal 🕨 Cursos 🕨 Facultad de Ciencia | as Jurídicas y Sociales ► Derecho ► <b>50150</b> 4 | 801 ACTIVAR EDICIÓN | Activar edición |
|--------|--------------------------------------------|----------------------------------------------------|---------------------|-----------------|
|        | General                                    |                                                    |                     |                 |
|        | Novedades                                  |                                                    |                     |                 |
|        | Información General                        | Contenidos                                         | Actividades         |                 |

 Cuando se ha activado la edición, al lado de cada recurso aparece el icono de mover ( ). Haciendo clic sobre el icono se puede arrastrar el recurso y soltar en el espacio donde se desea ubicar el recurso.

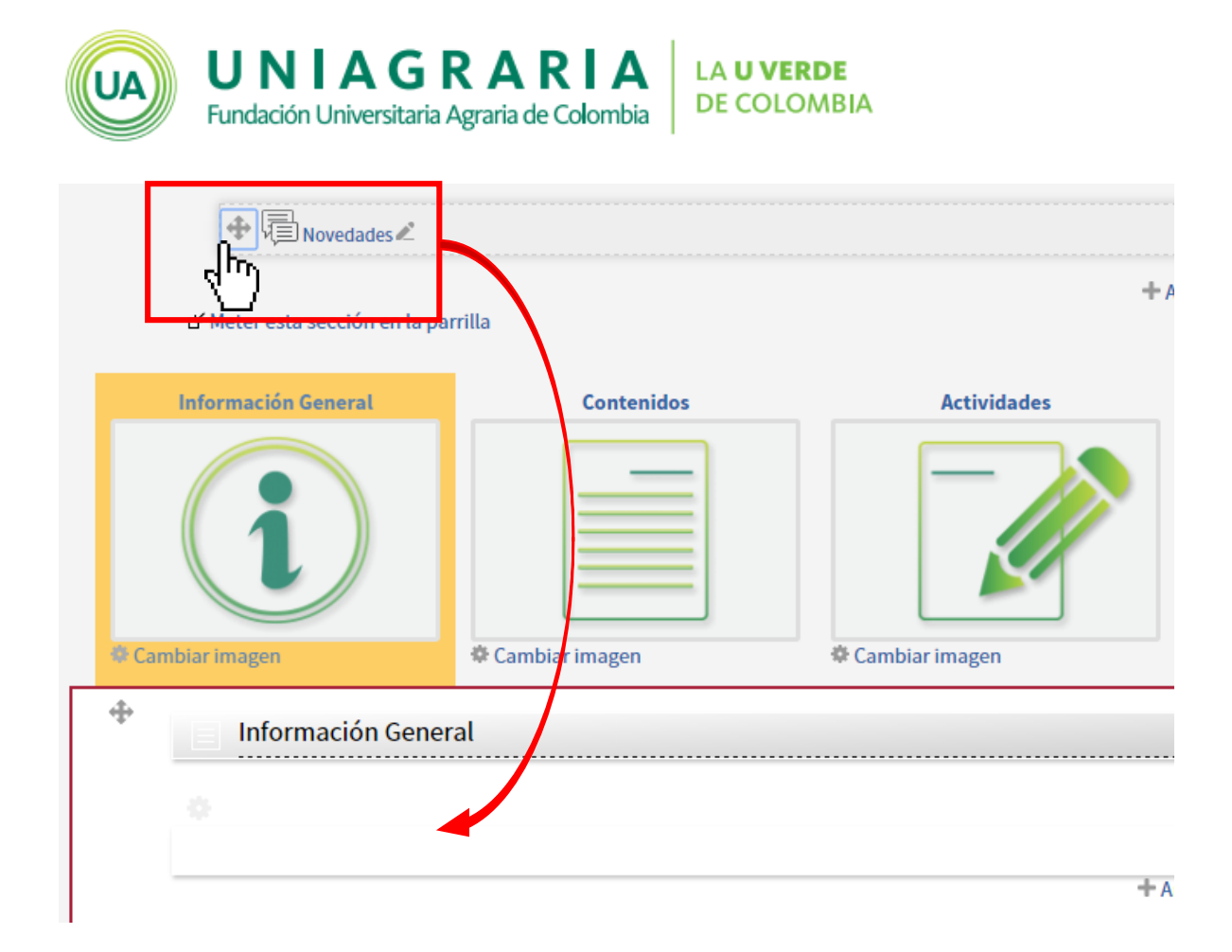

3. Haciendo clic sobre el icono de mover ( ), también puede indicar el espacio donde quiere ubicar el recurso.

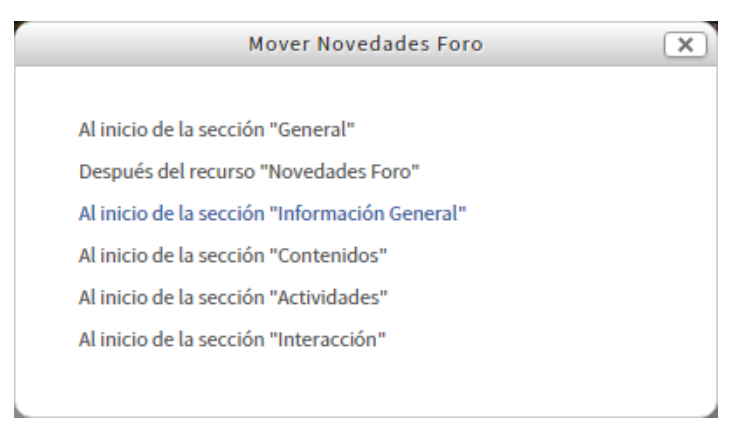

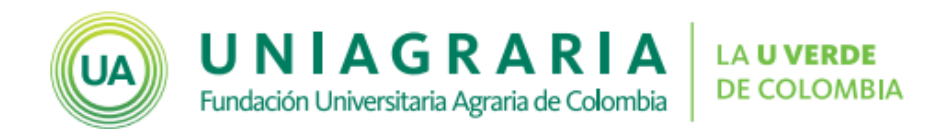

## Cambiar el nombre de un recurso

Cuando se crea un recurso (actividad o contenidos), se puede cambiar el nombre desde la edición del recurso o desde la página principal del curso. Para esto:

1. Active la edición del curso, dando clic en el botón Activar edición

| Página | Principal > Cursos > Facultad de Cienci | as Jurídicas y Sociales 	 Derecho <b>501508</b> |             | Activar edición |
|--------|-----------------------------------------|-------------------------------------------------|-------------|-----------------|
|        | General                                 |                                                 |             |                 |
|        | Novedades                               |                                                 |             |                 |
|        | Información General                     | Contenidos                                      | Actividades |                 |
|        | i                                       |                                                 |             |                 |

 Cuando se ha activado la edición, al lado de cada recurso aparece el icono de editar (∠).

|   | Información General |                                     |
|---|---------------------|-------------------------------------|
| ſ | *                   | Editar 🕶 🚨                          |
| L | U                   | + Añadir una actividad o un recurso |

3. Al hacer clic sobre el icono puede cambiar el nombre del recurso. Para terminar la edición de debe dar Enter en el teclado para finalizar.

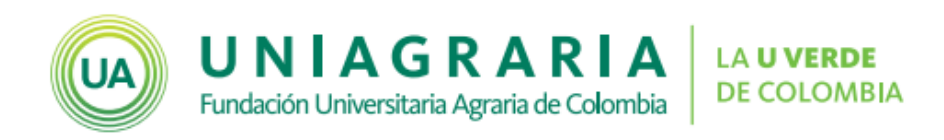

| Info | rmación General                         |                                     | ©<br>© |
|------|-----------------------------------------|-------------------------------------|--------|
| ð    |                                         |                                     | ×      |
| 4    | Esc para cancelar, Enter para finalizar |                                     |        |
| + 🔁  | Cartelera de noticias                   |                                     |        |
|      |                                         | + Añadir una actividad o un recurso |        |

| Actualizaciones al documento |            |                                 |  |  |
|------------------------------|------------|---------------------------------|--|--|
| Versión                      | Fecha      | Descripción de la actualización |  |  |
| 0                            | 18-09-2015 | Primera versión publicada       |  |  |